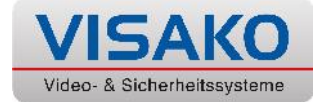

## Pushmitteilungen in My-Jablotron aktivieren

| 104   | - 10 <b>-</b> |
|-------|---------------|
| MyJAB | OTRON         |
|       |               |
|       |               |
| -     |               |
|       |               |
|       |               |
|       |               |
|       |               |
| 1.00  | 100           |

Öffnen Sie die App "My-Jablotron" auf Ihrem Smartphone und melden Sie sich an.

Bei erstmaliger Anmeldung haben Sie ein Passwort per Email erhalten. Der Benutzername entspricht standardmäßig Ihrer Email – Adresse.

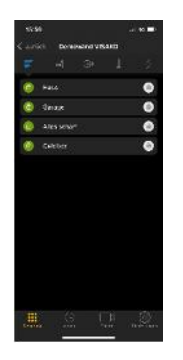

Tippen Sie im Hauptbildschirm der App auf das Zahnradsymbol "Einstellungen" ganz unten rechts.

Tippen Sie im sich öffnenden Fenster auf den ersten Menüpunkt "Benachrichtigungen".

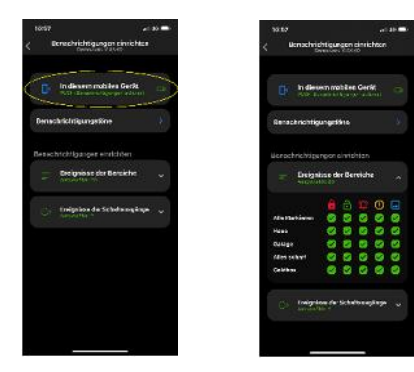

Tippen Sie hier auf den oberen Punkt und aktivieren Sie im nachfolgenden Menü den Slider auf "on".

Nun markieren Sie im Menü "Bereichsereignisse" am besten sämtliche Felder mit einem grünen Haken, um Pushnachrichten des Systems zu erhalten.

Symbole v.l.n.r. : Anlage scharf, unscharf, Alarmmeldung, Störungsmeldung, Bilder erstellt / zugestellt.

Nun erscheint oben rechts ein grauer Haken. Klicken Sie darauf, um die Einstellungen zu speichern.

Sie haben nun den Versand von Pushmitteilungen aktiviert. Prüfen Sie bitte im Einstellungsmenü Ihres Smartphones, dass die App "My-Jablotron" Mitteilungen / Benachrichtigungen auch empfangen darf.

Möchten Sie temporär keine Benachrichtigungen mehr empfangen, ist der komfortablere Weg die Deaktivierung im obigen Menü Ihres Smartphones ("Mitteilungen erlauben"). Deaktivieren Sie die Mitteilungen in der "My-Jablotron" – App, müssen Sie obige Vorgänge wiederholen.